Below are the steps required to establish a direct URL logon for Health Financial Account after 1/1/20 to perform transactions.

### As a reminder, you have until March 31, 2020 to submit claims for 2019 expenses.

URL = <u>https://healthfinancialaccount.bluecrossma.com</u>

1. Click Blue "Register" button

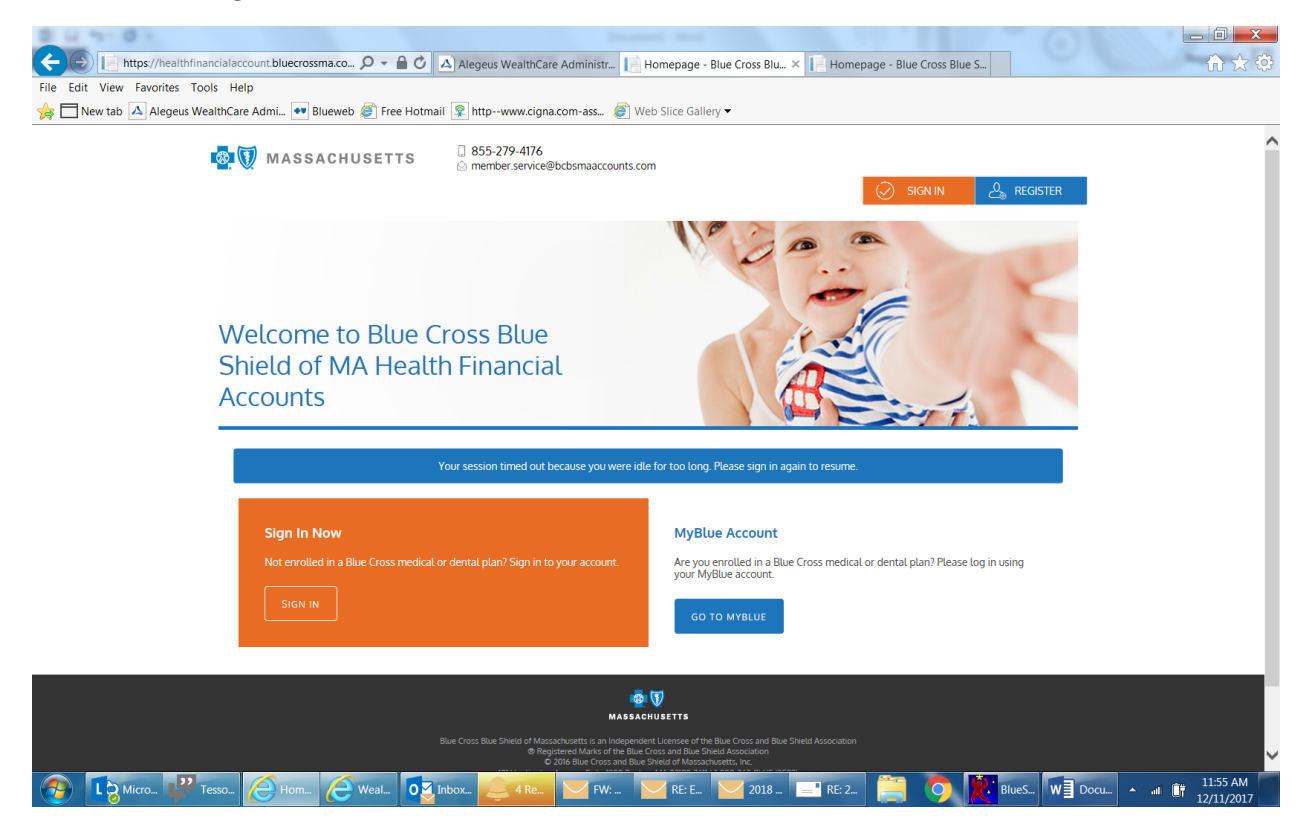

2. Complete required information.

<u>Note</u>:

- Select Employer ID from the Registration ID dropdown. BCBSMA Employer ID is BCS0001438
- Employee ID is the BCBSMA member ID (medical/dental) on the ID card.

| nassachuset 👰                                                                         | TS ☐ 855-279-4176<br>⊘ member.service@bcbsmaaccounts.com | SIGN IN                                                                                                    |  |  |  |  |
|---------------------------------------------------------------------------------------|----------------------------------------------------------|----------------------------------------------------------------------------------------------------|--|--|--|--|
| Registration                                                                          |                                                          |                                                                                                    |  |  |  |  |
|                                                                                       | STEP1 STEP2                                              | STEP 3 STEP 4                                                                                                    |  |  |  |  |
| C <sup>ay</sup> Usemi                                                                 | ame *                                                    | () Username must be between 6 and 12 characters long<br>alphanumeric value                                                                                                    |  |  |  |  |
| 🔋 Passw<br>Passw                                                                      | ord *                                                    | A valid password must contain between 8 and 16 characters.<br>A password must contain 3 of the following types of characters:<br>- AN UMPER CASE LETTER<br>- Invert case Letter<br>- Speed Character (%, L, Ø, etc.)<br>- A number<br>A number         |  |  |  |  |
| Confir                                                                                | m Password *                                             | The same character repeating 3 or more times     The word "password"     The vord "password"                                                                                                    |  |  |  |  |
| First N<br>Initial                                                                    | ame *                                                    | * spaces                                                                                                    |  |  |  |  |
| Last N                                                                                | lame *                                                   |                                                                                                    |  |  |  |  |
| 🖄 Email                                                                               | *                                                        |                                                                                                    |  |  |  |  |
| Regist                                                                                | ration ID * Card Number ~                                | To engitter with this site, you must have an Employee ID which<br>could be your Health Plan Member Aurotatic Social Socialty<br>Number, and Di provided by your Employer or an alternate D<br>could be your Member Det Could Aurober or your Employer. |  |  |  |  |
| 출 <sup>프</sup> Emplo                                                                  | iyee iD *                                                | If you do not know your ID or were not provided an ID, please<br>contact your Administrator.                                                                                                    |  |  |  |  |
| l acc                                                                                 | ept Terms of Use                                         |                                                                                                    |  |  |  |  |
|                                                                                       |                                                          | X CANCEL V NEXT                                                                                                    |  |  |  |  |
| EVENTE      But Clean But Shad of Macanceners the Blue Clean but But Shad Association |                                                          |                                                                                                    |  |  |  |  |

#### 3. Answer security questions

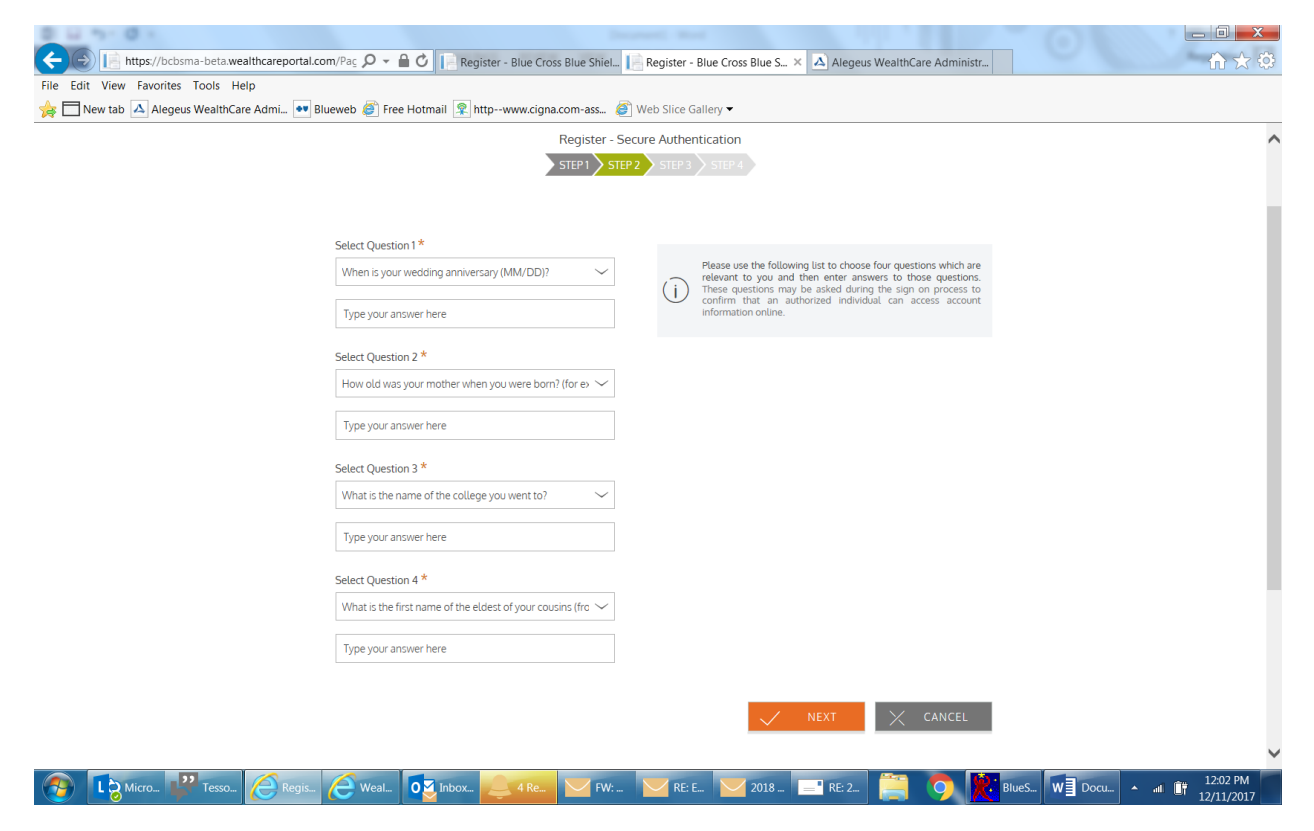

# 4. Confirm/update information

| https://bcbsma-beta.wealthcareportal.com/Pac $\rho \star \theta \circ 0$         | Register - Blue Cross Blue Shiel 📔 Register - Blue Cross Blue S × 🔺 Alegeus WealthCare Administr.                                                                                                    |  |  |  |  |  |
|----------------------------------------------------------------------------------|----------------------------------------------------------------------------------------------------|--|--|--|--|--|
| File Edit View Favorites Tools Help                                              |                                                                                                    |  |  |  |  |  |
| 🚖 🗖 New tab 🛆 Alegeus WealthCare Admi 🐏 Blueweb 🏈 Free Hotmail                   | Rhtpwww.cigna.com-ass 🥙 Web Slice Gallery 🕶                                                                                                    |  |  |  |  |  |
| 👰 🚺 MASSACHUSETTS                                                                | B55-279-4176 member.service@bcbsmaaccounts.com                                                                                                    |  |  |  |  |  |
| Register                                                                         |                                                                                                    |  |  |  |  |  |
| Register - Secure Authentication       STEP1       STEP1       STEP2       STEP3 |                                                                                                    |  |  |  |  |  |
| First Name                                                                       | SUSAN                                                                                                    |  |  |  |  |  |
| Last Name                                                                        | ALLISON                                                                                                    |  |  |  |  |  |
| 🖄 Confirm Email *                                                                | ann.rega@bcbsma.com The email address entered is used for security encryption only. It is not used for solucitation purposes.                                                                                                    |  |  |  |  |  |
|                                                                                  | VEXT X CANCEL                                                                                                    |  |  |  |  |  |
|                                                                                  | n nasaanusetts                                                                                                    |  |  |  |  |  |
|                                                                                  | Blue Cross Blue Shield of Massachusetts is an independent Licensee of the Blue Cross and Blue Shield Association<br>® Registered Marks of the Blue Cross and Blue Shield Association<br>© 2106 Blue Cross and Blue Shield Massachusetts, Inc.<br>V01 Huntington Avenue, Suite 1300 Boston, MA 0299-7611   +800-262-8ULE (2583) |  |  |  |  |  |
| About Blue Cross Bl                                                              | ue Shield of Massachusetts   Terms of Use, Privacy & Security   Accessibility   Nondiscrimination and Translation Resources                                                                                                    |  |  |  |  |  |

🛞 🕼 Micro\_ 🖓 Tesso\_ 🦉 Regis\_ 🧭 Weal\_ 🔯 Inbox\_ 🚅 4 Rec 🖂 FW:- 🖂 RE: E. 🔽 2018\_ 📰 RE: 2. 🚞 🧿 胶 BlueS. 🐨 Docu. 🔺 🖝 12/31/2017

# 5. Confirm/update additional information

| File Edit View Favorites Tools Help |                                        | egister - Blue Cross Blue Shiel                                              | Register - Blue Cross Blue S ×                                                      | Alegeus WealthCare Administr           |              | 2 X W          |
|-------------------------------------|----------------------------------------|------------------------------------------------------------------------------|-------------------------------------------------------------------------------------|----------------------------------------|--------------|----------------|
|                                     | web ខ Free Hotmail 🧣                   | httpwww.cigna.com-ass 🧉                                                      | Web Slice Gallery 🔻                                                                 |                                        |              |                |
|                                     | (j) Your                               | setup information has not yet been<br>ing Submit. If you need to make a char | submitted. Please verify your informati<br>nge before submitting, click the appropr | on below before<br>iate Edit Info link |              | ^              |
|                                     | Questions and Answers                  |                                                                              |                                                                                     |                                        |              |                |
|                                     | Question 1                             |                                                                              | DIT INFO                                                                            |                                        |              |                |
|                                     | When is your wedding an<br>Allison     | niversary (MM/DD)?                                                           |                                                                                     |                                        |              | _              |
|                                     | Question 2                             |                                                                              |                                                                                     |                                        |              |                |
|                                     | How old was your mother<br>Allison     | when you were born? (for example                                             | - 29)                                                                               |                                        |              |                |
|                                     | Question 3                             |                                                                              |                                                                                     |                                        |              |                |
|                                     | What is the name of the co<br>Allison  | ollege you went to?                                                          |                                                                                     |                                        |              |                |
|                                     | Question 4                             |                                                                              |                                                                                     |                                        |              |                |
|                                     | What is the first name of t<br>Allison | he eldest of your cousins (from your                                         | father's side)?                                                                     |                                        |              |                |
|                                     | Personal Information                   |                                                                              |                                                                                     |                                        |              |                |
|                                     | First Name                             | SUSAN                                                                        | DIT INFO                                                                            |                                        |              |                |
|                                     | Last Name                              | ALLISON                                                                      |                                                                                     |                                        |              |                |
|                                     | Email                                  | ann.rega@bcbsma.com                                                          |                                                                                     |                                        |              |                |
|                                     |                                        |                                                                              |                                                                                     |                                        |              |                |
|                                     |                                        |                                                                              | $\sim$                                                                              |                                        |              |                |
| 🔞 🚯 Micro 🦞 Tesso 🖉 Regis 7         | 🕘 Weal 🔽 Inbox                         | · 4 Re FW:                                                                   | RE: E 2018                                                                          | =1 RE: 2) 🥞 🧖 🖹                        | BlueS W Docu | ▲11 🔐 12:03 PM |

### 6. Receive successful registration

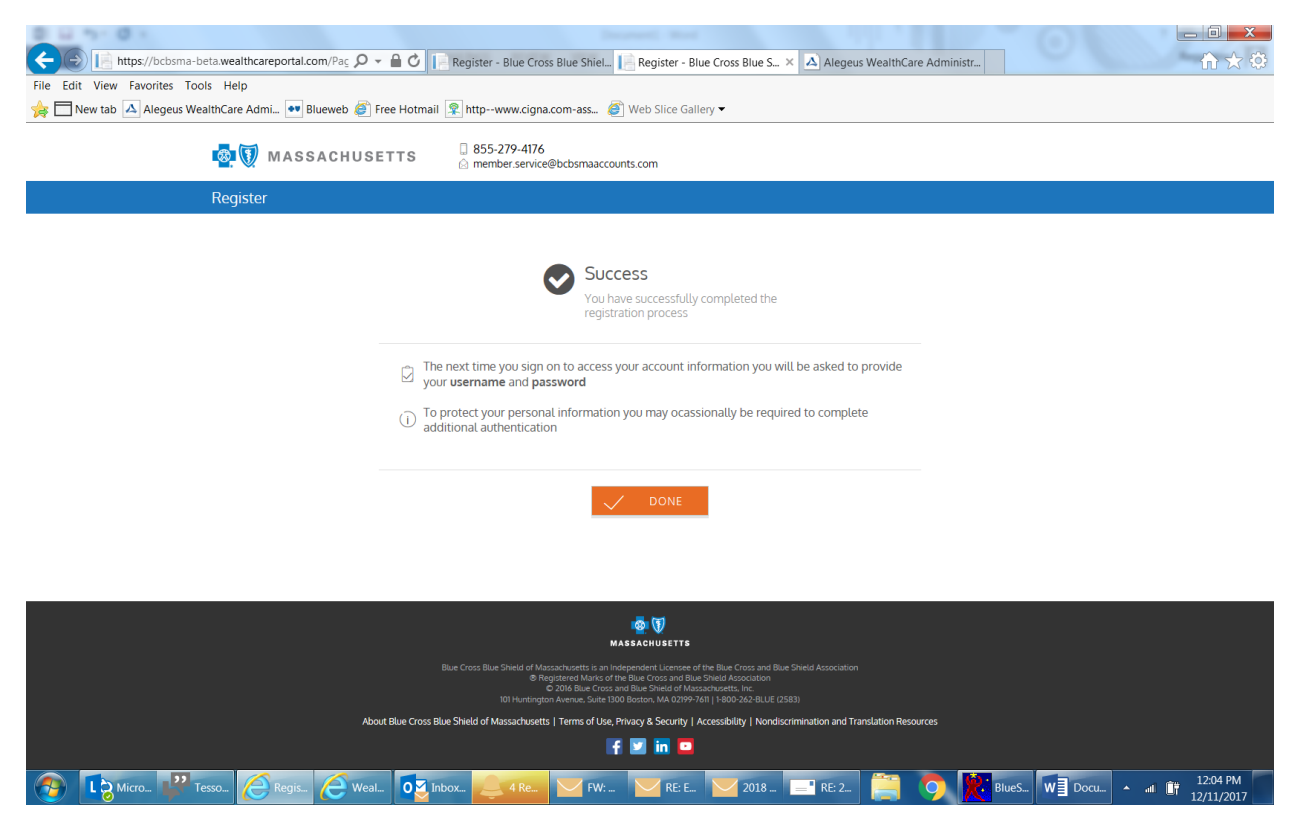

7. Log in using established user name, password